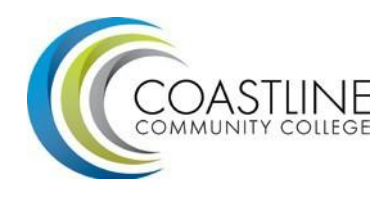

**Financial Aid Office** 

## FAFSA Correction(s)

- If this item is required for your file, your 2013-2014 FAFSA has been rejected for errors.
- Log in to <u>www.fafsa.gov</u> and make the necessary corrections to your 2013-2014 FAFSA.
- Once the correction has been submitted and processed successfully, please be sure to "Check your Financial Aid Status" through MyCCC for additional requirements.